# СИСТЕМА ДИСТАНЦИОННОГО МОНИТОРИНГА И УПРАВЛЕНИЯ

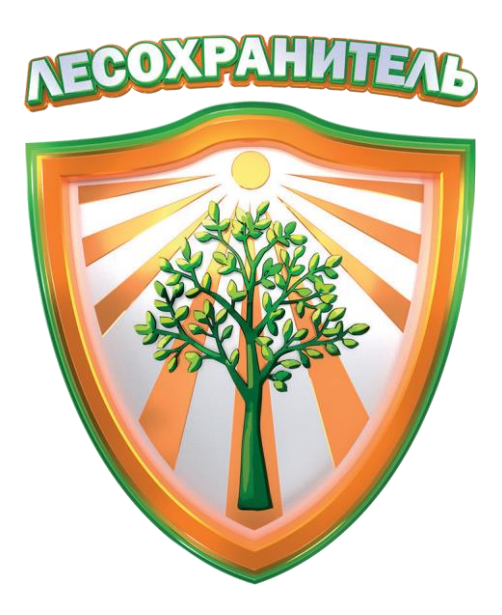

# ЛЕСОХРАНИТЕЛЬ

### Инструкция пользователя «Руководитель»

2025 г.

### Оглавление

| 1.    | Роли и права пользователей                                   | 3  |
|-------|--------------------------------------------------------------|----|
| 2.    | Центр Управления                                             | 6  |
| 2.1   | Подразделения                                                | 6  |
| 2.1.  | Добавление подразделения                                     | 7  |
| 2.1.2 | 2 Создание учетной записи                                    | 9  |
| 2.1.3 | В Установка разрешений и настройка доступа к камерам Системы | 12 |
| 2.1.4 | I Поиск учетной записи                                       | 13 |
| 2.2   | Слои и группы слоев                                          | 14 |
| 3.    | Настройки видеостены                                         | 15 |

#### 1. Роли и права пользователей

Права пользователей в Системе сгруппированы по ролям:

- Администратор:
- Создание и редактирование учетных записей в Системе;
- Добавление и удаление камер в Системе;
- Установка разрешений и настройка доступа к просмотру/управлению камерами в соответствии с политикой безопасности Системы;
- Дистанционное наблюдение с возможностью управления камерами (изменение зума, поворот) через защищенные каналы связи;
- Управление архивом видеорегистрации;
- Настройка параметров Системы (в том числе параметров цифровой карты).
- Оператор:
- Дистанционное наблюдение без возможности управления камерами через защищенные каналы связи с определенного Администратором или Руководителем набора камер;
- Дистанционное наблюдение с возможностью управления камерами (изменение зума, поворот) через защищенные каналы связи с определенного Администратором или Руководителем набора камер;
- Управление силами и средствами (создание и редактирование заданий). Доступ дает Администратор или Руководитель;
- Создание и редактирование сообщений, карточек пожара, угроз лесному фонду;
- Доступ к архиву ПОО/пожаров;
- Развёртывание цифровой карты подконтрольного района с отображением расчётного расположения очага возгорания;

Внимание: у учетной записи с ролью «Оператор» по умолчанию полностью <u>отсутствует доступ</u> к камерам Системы. Доступ к просмотру/управлению камер настраивает Администратор или Руководитель.

- Диспетчер:
- Дистанционное наблюдение с возможностью управления камерами (изменение зума, поворот) через защищенные каналы связи;
- Управление силами и средствами (создание и редактирование заданий). Доступ дает Администратор или Руководитель;
- Создание и редактирование сообщений, карточек пожара, угроз лесному фонду;
- Доступ к архиву ПОО/пожаров;
- Развёртывание цифровой карты подконтрольного района с отображением расчётного расположения очага возгорания;

Внимание: у учетной записи с ролью «Диспетчер» по умолчанию установлен <u>полный доступ</u> к камерам Системы (просмотр + управление). Ограничение доступа к просмотру/управлению камер настраивает Администратор или Руководитель.

- Руководитель:
- Дистанционное наблюдение с возможностью управления всеми камерами (изменение зума, поворот) через защищенные каналы связи;
- Просмотр архива видеорегистрации через защищенные каналы;
- Управление силами и средствами (создание и редактирование заданий);
- Создание и редактирование сообщений, карточек пожара, угроз лесному фонду;
- Доступ к архиву ПОО/пожаров;
- Доступ к Центру Управления;
- Доступ к статистике и отчетам в Дашборде;
- Доступ к новому интерфейсу отчетности;
- Доступ к созданию/редактированию/удалению учетных записей с ролью «Оператор», «Диспетчер» и «Менеджер фотоловушек» (удаление УЗ с данной ролью невозможно);
- Развёртывание цифровой карты подконтрольного района с отображением расчётного расположения очага возгорания;

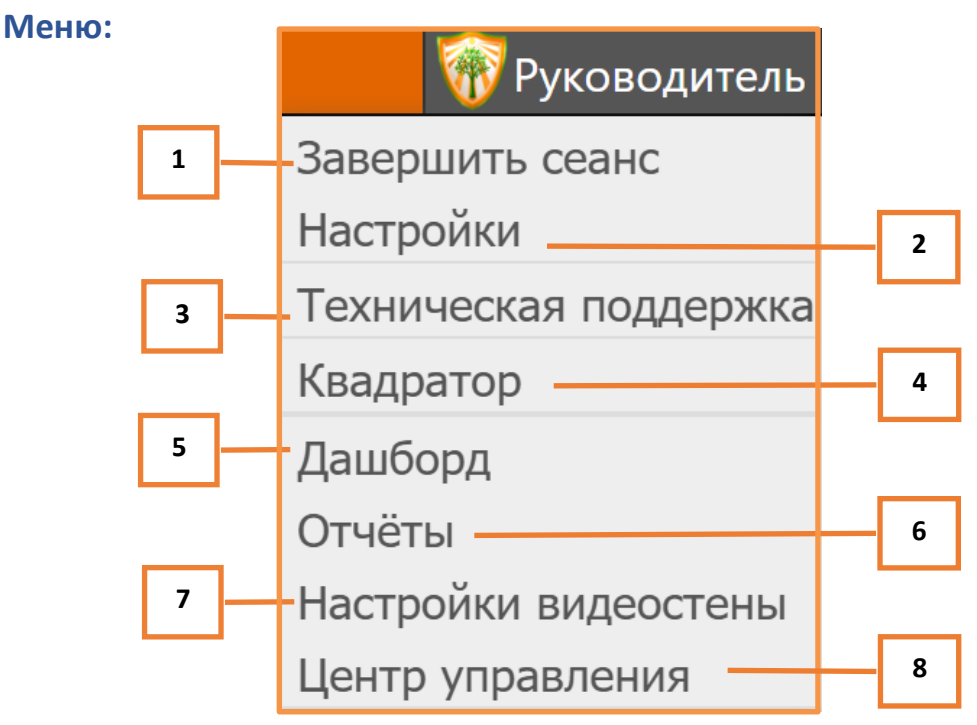

- 1 Выход из учетной записи;
- 2 Настройки учетной записи;
- 3 Описание способов обращения в техническую поддержку;
- 4 Переход в квадратор;
- 5 Переход в Дашборд;
- 6 Переход в новый интерфейс отчетности;
- 7 Переход к настройкам видеостены;
- 8 Переход в Центр Управления.

### 2. Центр Управления

Центр Управления содержит в себе следующий функционал для работы в Системе:

- Подразделения;
- Группы слоев;
- Слои.

| стема мониторинга лесных пожаров - Центр управления |                                                           |  |  |  |  |
|-----------------------------------------------------|-----------------------------------------------------------|--|--|--|--|
| 🕂 Подразделения                                     | Для начала работы выберите элемент из древовидного списка |  |  |  |  |
| 🕂 Группы слоев                                      |                                                           |  |  |  |  |
| 🕂 Слои карты                                        |                                                           |  |  |  |  |

Для перехода в Центр Управления необходимо нажать на имя учетной записи – «Руководитель» - и выбрать «Центр Управления» в открывшемся меню:

| 🍿 Руководитель        |  |  |  |  |
|-----------------------|--|--|--|--|
| Завершить сеанс       |  |  |  |  |
| Настройки             |  |  |  |  |
| Техническая поддержка |  |  |  |  |
| Квадратор             |  |  |  |  |
| Дашборд               |  |  |  |  |
| Отчёты                |  |  |  |  |
| Настройки видеостены  |  |  |  |  |
| Центр управления      |  |  |  |  |

### 2.1 Подразделения

- лесничества, филиалы, лесхозы и т.д., к которым относятся пользователи и камеры Системы.

### 2.1.1 Добавление подразделения

Для создания учетной записи предварительно необходимо создать подразделение, к которому будет относиться новый пользователь. Для этого нужно навести указатель «мышки» на серую панель рядом с вкладкой «Подразделения» и нажать на значок «+». Откроется поле, в которое надо ввести название нового подразделения и снова нажать на «+»:

| Подразделения          |                    |
|------------------------|--------------------|
| Ивановское лесничество | $\oplus$ $\otimes$ |

Созданное подразделение можно редактировать, для этого нужно навести указатель «мышки» на серую панель рядом с названием лесничества и нажать на значок шестеренки:

| Ивановское лесничество | <b>Q</b> 🕂 |
|------------------------|------------|
|------------------------|------------|

#### Откроется окно с параметрами подразделения:

| Редактирование подразделения 304 Ивановское лесничество                                              |     |                                                                                                    | Сохранить |
|----------------------------------------------------------------------------------------------------|-----|----------------------------------------------------------------------------------------------------|-----------|
| Название подразделения (Ивановское лесничество)<br>Заблокировать подразделение Удалить подразделение |     | Системы<br>Эмониторинг<br>Эларания                                                                                                    |           |
| Привязать к леоничеству: Поиск                                                                       |     | © Crow<br>Лескоименения<br>□ Меди-эконом<br>□ Образичения                                                                                    |           |
| Бежаницкое                                                                                           |     |                                                                                                    |           |
| Великолукское                                                                                        |     | ызовые слои                                                                                                    |           |
| Гдовское                                                                                             |     | Поиск                                                                                                    |           |
| Опочецкое                                                                                            |     | Пустой слой     ОрелStreetMap                                                                                                    |           |
| Невельское                                                                                           | 2 🗆 | OpenTopoMap                                                                                                    |           |
| Плюсское                                                                                             |     | CHUMKU Bing                                                                                                    |           |
| Печорское                                                                                            | 20  | CHIMMA ANGUL                                                                                                    |           |
| Псковское                                                                                            |     | Chumon Mapbox                                                                                                    |           |
| Порховское                                                                                           |     | Bicotii Google                                                                                                    |           |
| Себежское                                                                                            |     | osm offline                                                                                                    |           |
| Стругокрасненское                                                                                    | 20  |                                                                                                    |           |
| ФГБУ Национальный парк "Себежский"                                                                   |     |                                                                                                    |           |
| Лужское МО                                                                                           |     |                                                                                                    |           |
| ФГБУ Государственный заповедник "Полистовский"                                                       |     | <ul> <li>Выращивание посадочного материала лесных растении: саженцев, селнцев</li> <li>Деятельность в сфере охотничьего хозяйства</li> </ul> |           |
|                                                                                                    |     | ЕГАИС УД - Аренда лесного фонда                                                                                                    |           |
|                                                                                                    |     | заготовка древесины<br>Заготовка пишевых лесных ресурсов и сбор лекарственных растений                                                       |           |
|                                                                                                    |     | 🗹 Кадастровая карта                                                                                                    |           |
|                                                                                                    |     | V Квартальная сеть<br>Каруларыная сеть СП                                                                                                    |           |
|                                                                                                    |     | ✓ Квартальная сеть СЭ                                                                                                    |           |
|                                                                                                    |     | ☑ Квартальная сеть                                                                                                    |           |
|                                                                                                    |     | У Квартальная сеть                                                                                                    |           |
|                                                                                                    |     | Илесоизменения 2018                                                                                                    |           |
|                                                                                                    |     | ☑ Лесоизменения 2019                                                                                                    |           |
|                                                                                                    |     | Нас. пункты под угрозои пожаров 2023 Нас. пункты под угрозой пожаров 2024                                                                    |           |
|                                                                                                    |     | Инас. пункты под угрозой пожаров_2022                                                                                                    |           |
|                                                                                                    |     | Иаселённые пункты                                                                                                    |           |
|                                                                                                    |     | <ul> <li>Повыделка</li> </ul>                                                                                                    |           |
|                                                                                                    |     | 🖸 Пожары 2019                                                                                                    |           |
|                                                                                                    |     | <ul> <li>Пункты под угрозой пожаров</li> <li>Торфяники</li> </ul>                                                                            |           |
|                                                                                                    |     |                                                                                                    |           |
|                                                                                                    |     | Дополнительные права                                                                                                    |           |
|                                                                                                    |     | Wassana -                                                                                                    |           |
|                                                                                                    |     | консре                                                                                                    |           |

При нажатии на кнопку «Дополнительные права» откроется окно с выбором доп. прав для учетных записей данного подразделения, а при нажатии на кнопку «Камеры» откроется окно с настройкой доступа к камерам:

| Дополнительные права                                                       | ×                      | Камерь | 4               |              |                                  |  |
|----------------------------------------------------------------------------|------------------------|--------|-----------------|--------------|----------------------------------|--|
| Рабочее место<br>Количество камер квадратора                               | Оперативный режим 🗸 16 | ID     | Название камеры | 0            | ¢,                               |  |
| Ред. карточки пожара (ч)<br>Редактирование карточки                        | 24                     | 1      | Подборовье      |              |                                  |  |
| Возможность согласовывать карточки пожара                                  |                        | 2      | Цапелька        |              |                                  |  |
| Редактирование календаря КПО авиации                                       |                        | 3      | Сторожинец      |              |                                  |  |
| Гоиск                                                                      |                        | 4      | Добручи         |              |                                  |  |
| Бежаницкое<br>Великолукское                                                |                        | 5      | Гдов            |              | $\mathbf{\overline{\mathbf{v}}}$ |  |
|                                                                            |                        | 6      | Струги Красные  |              |                                  |  |
| Ивельское                                                                  |                        | 7      | Ляды            |              |                                  |  |
| Печорское                                                                  |                        | 8      | Плюсса          |              |                                  |  |
| Порховское                                                                 |                        | 9      | Лудони          |              |                                  |  |
| Сережское                                                                  |                        | 10     | Емилово         |              |                                  |  |
| <ul> <li>ФГБУ Национальный парк "Себежский"</li> <li>Лужское МО</li> </ul> |                        | 11     | Сковородка      | $\checkmark$ |                                  |  |
| ФГБУ Государственный заповедник "Полистон                                  | вский"                 | 12     | Трибесово       |              |                                  |  |

После завершения настройки параметров необходимо их сохранить. Настроенные параметры применяются ко всем пользователям, занесенным в данное подразделение.

Также можно создать новое подразделение с использованием параметров текущего в качестве базовых. Для этого необходимо нажать на значок "копировать" на серой панели рядом с названием подразделения:

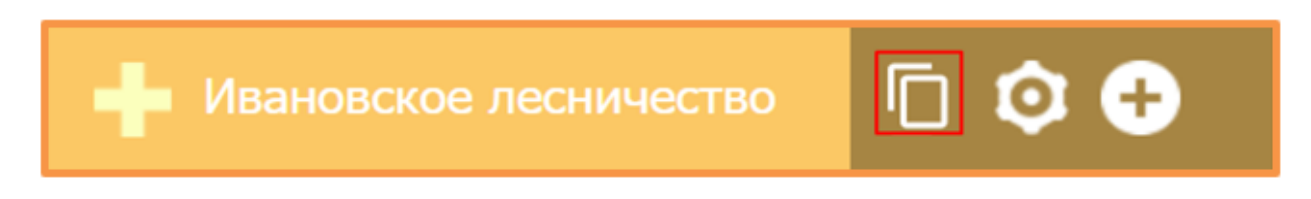

#### 2.1.2 Создание учетной записи

Для создания учетной записи необходимо выбрать подразделение, к которому будет относиться новый пользователь. Для этого нужно навести указатель «мышки» на серую панель рядом с названием подразделения и нажать на значок «+»:

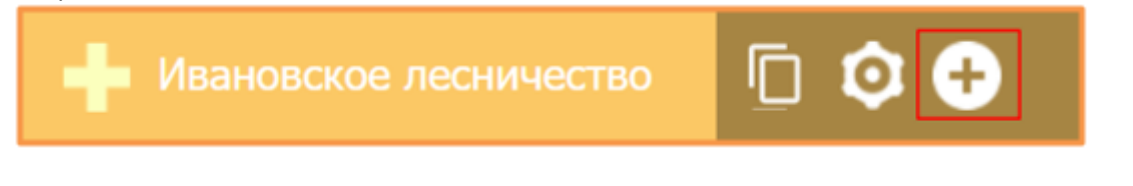

Откроется форма для заполнения данных о новом пользователе:

| Новый пользователь                              |                  |                      |                   | Создать |
|-------------------------------------------------|------------------|----------------------|-------------------|---------|
| Основное                                        |                  | Дополнительно        |                   | _       |
| Логин                                           | zakharov.ai      | Телефон              | 79112223344       |         |
| Выводимое имя                                   | Захаров А.И.     | Стационарный телефон |                   |         |
| Новый пароль                                    | •••••            | e-mail               | zakharov@ai.ru    |         |
| Повторите пароль                                | •••••            | Должность            | Старший диспетчер |         |
| Роль                                            | Диспетчер 🗸      |                      |                   |         |
| Подразделение                                   | Ивановское лесни |                      |                   |         |
| Ограничить область по<br>территории ответственн | ости             |                      |                   |         |
| Формат координат                                | Дробь 🗸          |                      |                   |         |
| Дежурство                                       |                  |                      |                   |         |

Внимание: в целях информационной безопасности рекомендуем использовать надежные пароли, включающие в себя 8 символов: цифры, специальные символы, прописные и строчные буквы.

После внесения данных о пользователе нажимаем кнопку «Создать» в правом верхнем углу экрана.

После создания учетной записи откроется личный кабинет, где можно редактировать ее данные и права доступа:

| Захаров А.И. (zakharov.ai                                                                                                    | ) 💼                                                                                                    |                                                                                                  |                                                                                                    |                                                                               |                                                                  | Удалить Сохранить |
|----------------------------------------------------------------------------------------------------|----------------------------------------------------------------------------------------------------|--------------------------------------------------------------------------------------------------|----------------------------------------------------------------------------------------------------|-------------------------------------------------------------------------------|------------------------------------------------------------------|-------------------|
| Основное<br>Логин<br>Выводимое имя<br>Новый пароль<br>Повторите пароль<br>Роль<br>Подразделение<br>Доступная область<br>Ограничить область по<br>территории ответствени<br>Формат координат<br>Дежурство<br>Период обработии ДД | Zakharov.ai         Захаров А И.         Эахаров А И.         Руководитель         Руководитель         Ивановское лесни         Ивановское лесни         Изменить         Не задана         Изменить         Аробь         5 | <u>Права</u><br>Системы<br>Слои карты<br>Пользовательские слои<br>Выбрать все<br>Сиять выделение | <ul> <li>Мониторинг</li> <li>Покара</li> <li>Задания</li> <li>Задания</li> <li>Спои</li> <li>Пессизменения</li> <li>Гизти</li> <li>Урустой слой</li> <li>ОрепStreetMap</li> <li>ОрепStreetMap</li> <li>ОрепStreetMap</li> <li>Снимки Bing</li> <li>Снимки SRI</li> <li>Снимки SRI</li> <li>Снимки SSRI</li> <li>Снимки Socgle</li> <li>Базовая кра PVIC</li> <li>Scalex</li> <li>SLACK THEME</li> <li>Хэменть</li> </ul> | <u>Фото</u><br>Фото<br>Телефон<br>Стационарный телефон<br>е-mail<br>Должность | 79112223344           Zakharow@ai ru           Старший диспетчер |                   |
| Привязка мессенджеров<br>Telegram                                                                                                    | Пригласить не приглашен                                                                                                    | <b>Администрирование</b><br>Авторизов                                                            | ваться под пользователем                                                                                                    |                                                                               |                                                                  |                   |

Права доступа к модулям Системы:

| Мониторинг    | - доступ к видеомониторингу (камерам).                                      |  |  |  |
|---------------|-----------------------------------------------------------------------------|--|--|--|
| Пожары        | - доступ к существующим ПОО и пожарам, возможность их создания, а также     |  |  |  |
|               | доступ к архивам ПОО и пожаров.                                             |  |  |  |
| Задания       | - доступ к заданиям (см. РП_Лесохранитель: раздел 8. Силы и средства).      |  |  |  |
| Слои          | - доступ к слоям Системы, в т.ч. к легенде.                                 |  |  |  |
| Лесоизменения | - доступ к внесенным в Систему лесоизменениям, а также возможность создания |  |  |  |
|               | сообщений о лесоизменениях.                                                 |  |  |  |
| Медиа-архив   | - доступ к медиа-архиву;                                                    |  |  |  |
| Обращения     | - доступ к созданию и удалению обращений, а также к их архиву.              |  |  |  |

#### Дополнительные права:

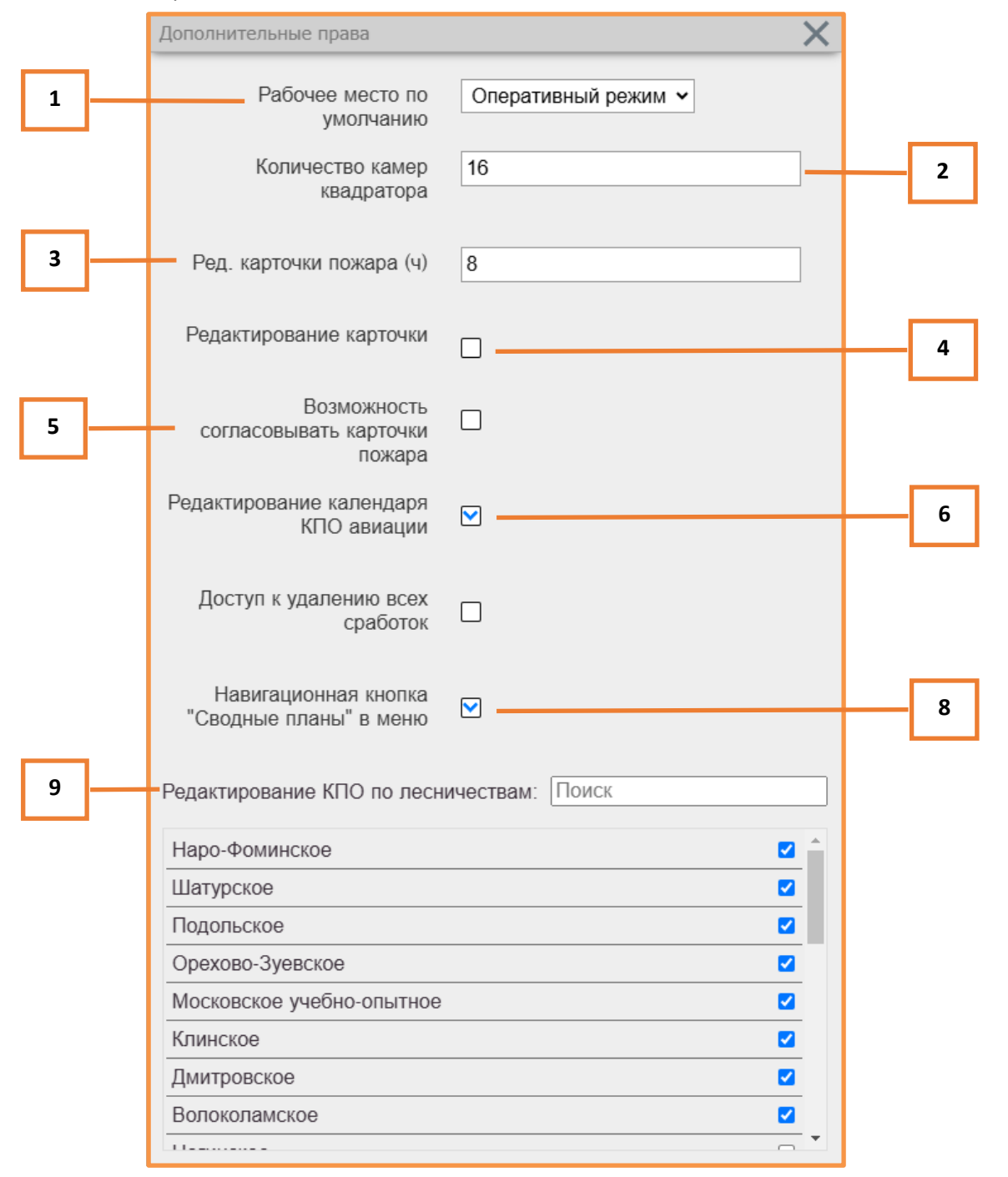

#### Система мониторинга лесных пожаров «Лесохранитель»

#### Инструкция пользователя «Руководитель»

- **1** Ограничение рабочей области пользователя:
  - Оперативный режим основной режим работы с интерфейсом Системы;
  - Квадратор режим работы исключительно с квадратором;
  - Дашборд режим работы исключительно с Дашбордом;
  - Сводные Планы режим работы исключительно с модулем «Сводные Планы».

2 – Ограничение количества камер к просмотру в квадраторе (максимальное количество - 16)

3 – Временное ограничение возможности редактирования карточки пожара после его ликвидации;

**4** — Возможность редактирования карточки пожара с момента его ликвидации и до конца следующих суток;

- 5 Возможность согласовывать карточки пожара с РДС (при необходимости);
- 6 Доступ к редактированию календаря КПО авиации.
- 7 Доступ к удалению всех сработок со всех камер Системы через центр обработки дым-точек;
- 8 Переход к модулю «Сводные Планы» из Системы;
- 9 Список лесничеств, в которых у пользователя будет доступ к редактированию календаря КПО.

**Период обработки ДД (мин.)** – время на обработку события Дым-детектора, по истечении которого количественный индикатор сработок окрасится в красный цвет.

### 2.1.3 Установка разрешений и настройка доступа к камерам Системы

Для настройки доступа к определенным (или ко всем) камерам Системы необходимо нажать на значок камеры в настройках учетной записи:

| Захаров А.И. (zakharov.ai) 🔐 🔯 Удалить С | охранить |
|------------------------------------------|----------|
|------------------------------------------|----------|

#### В результате откроется настраиваемый список всех камер:

|    | Захаров А.И. (zakharov.ai) 💼 |   |                       | 2            |             | Удали         | ть Сохранить   |
|----|------------------------------|---|-----------------------|--------------|-------------|---------------|----------------|
| П  | оиск объектов                | 2 |                       |              | Группо      | вой статус    | Создать камеру |
|    |                              |   |                       |              |             |               |                |
| 1  | Подборовье                   |   | O 🔅 @ 🗖               | Работает 🗸 🗸 | Заявка в ТП | Web-интерфейс | Гео-привязки   |
| 2  | Цапелька                     |   | <b>O</b> 🔅 @ 🗖        | Работает 🗸 🗸 | Заявка в ТП | Web-интерфейс | Гео-привязки   |
| 3  | Сторожинец                   |   | <b>O</b> 🔅 <b>@</b> 🗖 | Работает 🗸 🗸 | Заявка в ТП | Web-интерфейс | Гео-привязки   |
| 4  | Добручи                      |   | <b>O</b> 🔅 @ 🗖        | Работает 🗸 🗸 | Заявка в ТП | Web-интерфейс | Гео-привязки   |
| 5  | Гдов                         |   | <b>O</b> 🔅 @ 🗖        | Работает 🗸 🗸 | Заявка в ТП | Web-интерфейс | Гео-привязки   |
| 6  | Струги Красные               |   | <b>O</b> 🔅 @ 🗖        | Работает 🗸 🗸 | Заявка в ТП | Web-интерфейс | Гео-привязки   |
| 7  | Ляды                         |   | O 🔅 @ 🗖               | Работает 🗸   | Заявка в ТП | Web-интерфейс | Гео-привязки   |
| 8  | Плюсса                       |   | <b>O</b> 🔅 @ 🗖        | Работает 🗸 🗸 | Заявка в ТП | Web-интерфейс | Гео-привязки   |
| 9  | Лудони                       |   | <b>O</b> 🔅 @ 🗖        | Работает 🗸   | Заявка в ТП | Web-интерфейс | Гео-привязки   |
| 10 | Емилово                      |   | O 🔅 @ 🗖               | Работает 🗸   | Заявка в ТП | Web-интерфейс | Гео-привязки   |
| 11 | Сковородка                   |   | O 🔅 @ 🗖               | Работает 🗸   | Заявка в ТП | Web-интерфейс | Гео-привязки   |
| 12 | Трибесово                    |   | O 🔅 @ 🗖               | Работает 🗸   | Заявка в ТП | Web-интерфейс | Гео-привязки   |
| 13 | Лехово                       |   | O 🔅 @ 🗖               | Работает 🗸   | Заявка в ТП | Web-интерфейс | Гео-привязки   |
| 14 | Быстрецово                   |   | O 🔅 @ 🗖               | Работает 🗸 🗸 | Заявка в ТП | Web-интерфейс | Гео-привязки   |
| 15 | Усть-Долыссы                 |   | • 🗇 🖗 🗖               | Сбой 🗸       | Заявка в ТП | Web-интерфейс | Гео-привязки   |
| 16 | Дубинино                     |   | • 🗇 🖗 🗖               | Работает 🗸   | Заявка в ТП | Web-интерфейс | Гео-привязки   |

Для установки того или иного доступа к камере необходимо выбрать соответствующий значок напротив ее названия.

| 0 | - Просмотр камеры;                            |  |  |  |  |  |  |
|---|-----------------------------------------------|--|--|--|--|--|--|
| ţ | - Управление камерой;                         |  |  |  |  |  |  |
| @ | - Уведомления о ПОО/пожарах на эл. почту;     |  |  |  |  |  |  |
| Þ | - Уведомления о ПОО/пожарах в смс-сообщениях. |  |  |  |  |  |  |

### 2.1.4 Поиск учетной записи

Для быстрого поиска учетных записей необходимо нажать на значок лупы на панели «Подразделения» и ввести логин или выводимое имя нужного пользователя в строке поиска в открывшемся окне:

| — Подраздел                                                                                | ения | Q 🕈 |          |
|--------------------------------------------------------------------------------------------|------|-----|----------|
| Захаров                                                                                    |      |     | $\times$ |
| Результат поиска<br>Пользователи:<br>Захаров А.И.<br>zakharov.ai<br>Ивановское лесничество |      |     |          |

Перейти на страницу с настройками данной учетной записи можно кликнув на окно с результатом поиска.

### 2.2 Слои и группы слоев

После загрузки и публикации новых слоев в Систему их можно объединить в одну группу. Для этого необходимо определить принадлежность того или иного слоя к нужной группе в его настройках:

| — Слои карты |                                        | 4 | Заготовка древесины   |                                                                                            |                        |                                                                |
|--------------|----------------------------------------|---|-----------------------|--------------------------------------------------------------------------------------------|------------------------|----------------------------------------------------------------|
|              | Населённые пункты                      |   | Основное              |                                                                                            |                        |                                                                |
|              | Квартальная сеть_                      |   | Имя                   | Заготовка древесины                                                                        | URL                    | http://geoportal.roslesinforg.ru:808(                          |
|              | Пункты под угрозой пожаров             |   | Тип<br>Параметры      | WMS   ("FORMAT":"image/png","VERSIO                                                        | Прозрачность<br>Группа | 0.75<br>Лесной фонд, переданный в аренду V                     |
|              | Контуры термоточек                     |   |                       | N":"1.1.1","LAYERS":"arend_1","Q<br>UERY_LAYERS":"arend_1","mobil<br>e":false,"wmsurl":""} | Доступ                 | Квартальная сеть<br>Ортофотопланы                              |
|              | Торфяники                              |   |                       |                                                                                            | Выбрать все            | Кадастр<br>Лесоизменения по годам                              |
|              | Кадастровая карта                      |   |                       |                                                                                            | слять воделение        | Лесной фонд, переданный в аренду<br>Общие                      |
|              | Лесоизменения 2018                     |   |                       |                                                                                            |                        | <ul> <li>Печоры</li> <li>Бежаницы</li> </ul>                   |
|              | Квартальная сеть_                      |   |                       |                                                                                            |                        | <ul> <li>У Луки</li> <li>✓ Плюсса</li> <li>✓ Опочка</li> </ul> |
|              | Квартальная сеть                       |   |                       |                                                                                            |                        | <ul><li>✓ Невель</li><li>✓ Себеж</li></ul>                     |
|              | ЕГАИС УД - Аренда лесного фонда        |   |                       |                                                                                            |                        | 🕑 Порхов 🗸                                                     |
|              | Лесоизменения 2019                     |   | Доступ<br>Выбрать все | <ul> <li>Операторский режим</li> <li>Превью оповещения</li> <li>Арина</li> </ul>           | Базовый                |                                                                |
|              | Заготовка древесины                    |   | Снять выделение       | <ul> <li>Архив</li> <li>Диспетчерский режим</li> <li>Видеостена</li> </ul>                 |                        |                                                                |
|              | Выращивание посадочного материала лес  |   |                       | Digosciona                                                                                 |                        |                                                                |
|              | Переработка древесины и иных лесных ре | e |                       |                                                                                            |                        |                                                                |

И в настройках группы слоев указать права доступа:

| 🕂 Подразделения                  | ٨ | Лесной фонд, переданный в аренду                                                                                                    |
|----------------------------------|---|----------------------------------------------------------------------------------------------------|
| 🕂 Объекты                        |   | Основное                                                                                                    |
| — Группы слоев                   |   | Имя Лесной фонд, переданный в аренду                                                                                                    |
| Квартальная сеть                 |   | Права доступа Оператор ✓ Оператор                                                                                                    |
| Ортофотопланы                    |   | Слои в группе Диспетчер<br>Руководитель                                                                                                    |
| Кадастр                          |   | <ul> <li>Вырацивание технорор</li> <li>вырацивание технорор</li> <li>вырацивание техноронного техноризма и селых растений: саженцев, сеянцев</li> </ul> |
| Лесоизменения по годам           |   | 1 Переработка древесины и иных лесных ресурсов                                                                                                    |
| Лесной фонд, переданный в аренду |   | ↑↓ Деятельность в сфере охотничьего хозяйства                                                                                                    |
| Общие                            |   | † Заготовка пищевых лесных ресурсов и сбор лекарственных растений                                                                                       |
| 🕂 Слои карты                     |   |                                                                                                    |

Порядок слоев в группе можно менять, для этого необходимо кликнуть на слой левой кнопкой «мышки» и, зажав ее, перетащить слой в нужное место:

| t↓ | Выращивание посадочного материала лесных растений: саженцев, сеянцев |
|----|----------------------------------------------------------------------|
| t↓ | Переработка древесины и иных лесных ресурсов                         |
| t↓ | Заготовка древесины                                                  |
| ↑Ļ | Деятельность в сфере охотничьего хозяйства                           |
| tţ | Заготовка пищевых лесных ресурсов и сбор лекарственных растений      |

### 3. Настройки видеостены

В данном разделе содержится информация об особенностях видеостены (при ее наличии):

- Количество мониторов и их размещение;
- Камеры, выбранные для отображения;
- Порядок расположения камер на каждом мониторе;
- Подложка;
- Отображаемые слои.

| habarovsk |           | Мониторы 2 2 | Камеры 3        | 3 Показыва<br>карту | ать Выбор<br>подложки оsm 🗸 С | Сохранить Камеры Слои карты   |
|-----------|-----------|--------------|-----------------|---------------------|-------------------------------|-------------------------------|
| I         | 1         | 3            | 17              | 14                  | 15                            | 16                            |
|           | Вяземский | Глебово      | Сидима          | Маяк                | Троицкое                      | Обор                          |
|           | 8         | 9            | 10              | 18                  | 19                            | 20                            |
|           | Куркал    | Селихино     | Иннокентьевка-1 | Сита                | Владимировка                  | Амурск                        |
|           | 11        | 12           | 13              | 21                  | 22                            | 23                            |
|           | Лидога    | Мухен        | Дубовый Мыс     | Таежное             | Благодатное                   | Галкино                       |
| [         | 5         | б            | 4               | 24                  | 25                            | 26                            |
|           | Бойцово   | Пушкино      | Бикин           | Ильинка             | Малышево                      | Кутузовка                     |
|           |           |              |                 | 27<br>Хор           | 28<br>Бичевая                 | 29<br>Второй Сплавной Участок |
|           |           |              |                 | 30<br>Георгиевка    | 2<br>Капитоновка              | 7<br>Хехцир                   |